# Equivalencia Externa Pregrado y Posgrado Estudiantes

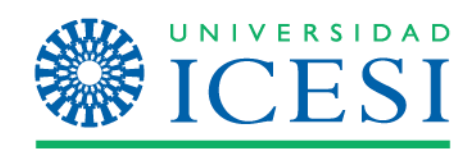

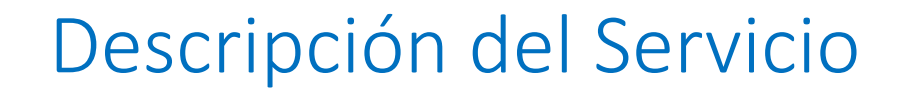

A través de este servicio, el(la) estudiante de la Universidad ICESI, podrá solicitar la validación de los créditos cursados en otra institución educativa avalada por las autoridades competentes, para un programa de pregrado o posgrado ofrecido por la Universidad ICESI.

Importante: Por medio de este servicio el estudiante también, podrá realizar la equivalencia de dos o más materias vistas en la universidad ICESI por una de un programa académico en curso.

#### **Definiciones:**

- Materia Equivalente: Materia cursada en la Universidad ICESI o en otra institución de educación superior debidamente habilitada por las instancias competentes que será utilizada para complementar un programa académico cursado en la universidad ICESI.
- Materia por aprobar: Materia no cursada de un programa de Pregrado o Posgrado ofrecido por la Universidad ICESI la cual será sustituida por la materia o materias vistas en otra universidad

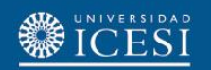

## Condiciones generales del Servicio

- El servicio estará siempre activo para los estudiantes de la Universidad en todos los programas de pregrado y posgrado.
- El estudiante deberá realizar una solicitud por cada materia para la cual requiera una equivalencia.
- Si usted es un estudiante de simultaneidad, debe verificar que la materia seleccionada a equivaler corresponda al programa académico seleccionado.
- La(s) materias equivalentes deben tener igual o mayor número de créditos que la materia por aprobar.
- El estudiante deberá enviar el certificado de notas y los contenidos de las materias cursadas en otras instituciones de educación superior de forma física o por medio digital al correo electrónico de su Director de Programa y/o Jefe de Departamento y al correo electrónico <u>admisiones@icesi.edu.co</u>
- El estudiante podrá conocer el estado de su solicitud mediante el historial de servicios que podrá ser consultado en Banner, o por medio de las notificaciones vía correo electrónico que irá recibiendo a medida que su solicitud avance.
- El servicio tendrá tres estados de transición y tres estados de finalización con los cuales se cerrará el servicio

| Estados transición                      | Estados de finalización |
|-----------------------------------------|-------------------------|
| AD – Pend. Aprobación Director Programa | AN – Anulado            |
| AJ – Pend. Aprobación Jefe Departamento | FI – Finalizado         |
| PR- En proceso (Aprobación Admisiones)  | NP – No aprobado        |

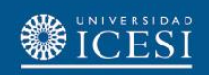

### Condiciones generales del Servicio

- El estudiante podrá complementar la cantidad de créditos requeridos de la materia por aprobar con dos o más materias aprobadas en otra universidad.
- La solicitud estará sujeta a aprobación de tipo académico, por parte del Director de Programa y/o Jefe de Departamento (programas de pregrado) y Oficina de Admisiones y Registro.
- Las solicitudes de equivalencias en un programa de pregrado no deben superar el 70% del total de los créditos del programa ofrecido por la Universidad, de acuerdo con el artículo 30 de libro de derechos, deberes y normas de los estudiante de pregrado.
- Las solicitudes de equivalencias en un programa de posgrado no deben superar el 25% de los créditos totales del programa ofrecido por la Universidad, de acuerdo con el artículo 26 parágrafo 1 del reglamento para los estudiante de posgrado.
- Solo se podrán realizar equivalencias sobre materias que tengan los requisitos académicos cumplidos (pre requisitos y correquisitos).

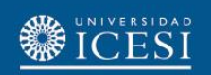

1. Ingrese a: <u>www.icesi.edu.co</u> y seleccione "<u>Yo soy</u>", clic en "<u>Un Estudiante</u> <u>Actual</u>"

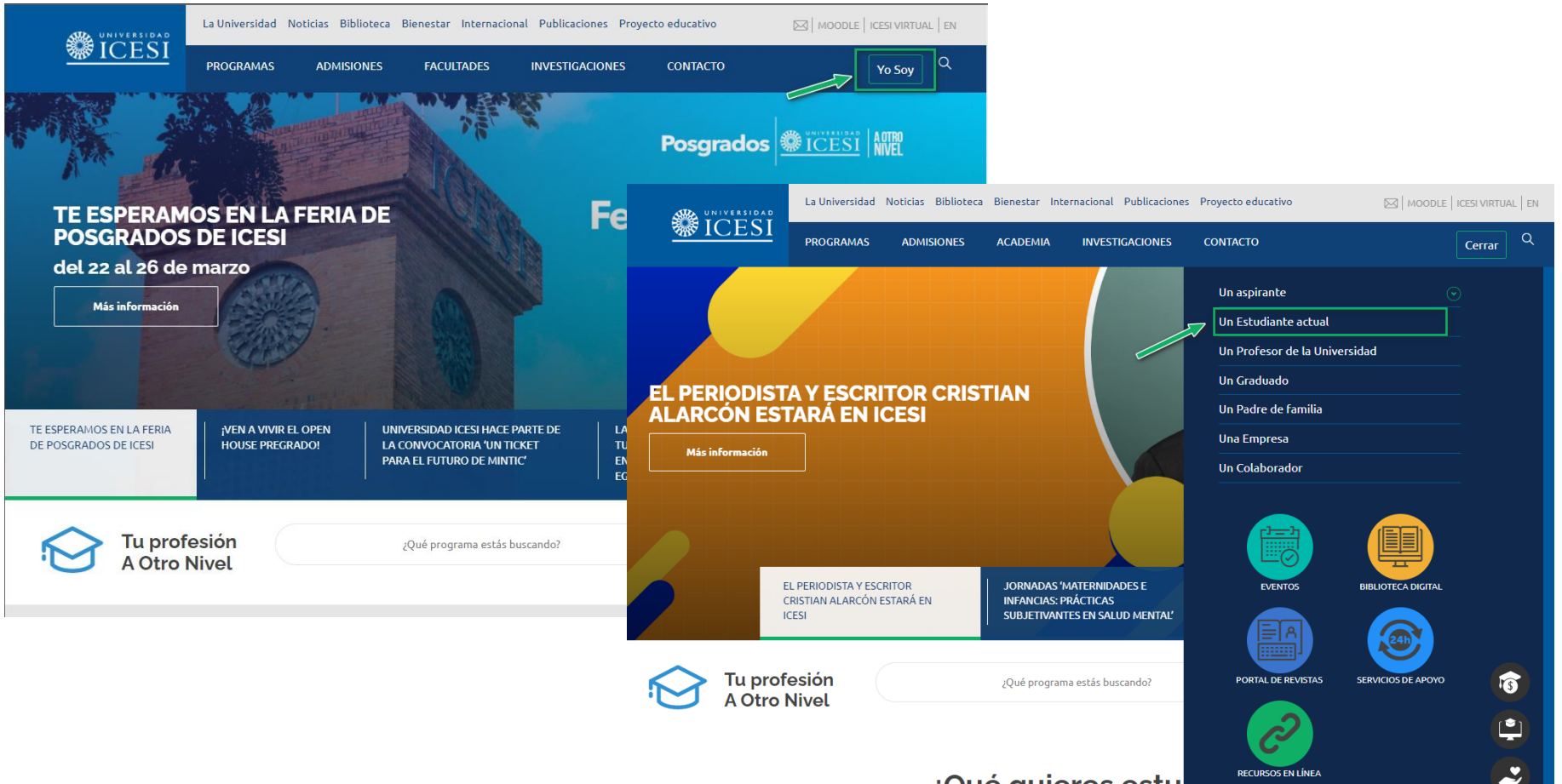

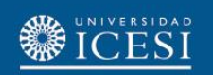

2. También puede acceder a través de <u>https://banner9.icesi.edu.co/</u> e ingresar su usuario y contraseña. Presione 'Iniciar Sesión' para continuar. Si no conoce la contraseña, presione la opción "Solicitar contraseña".

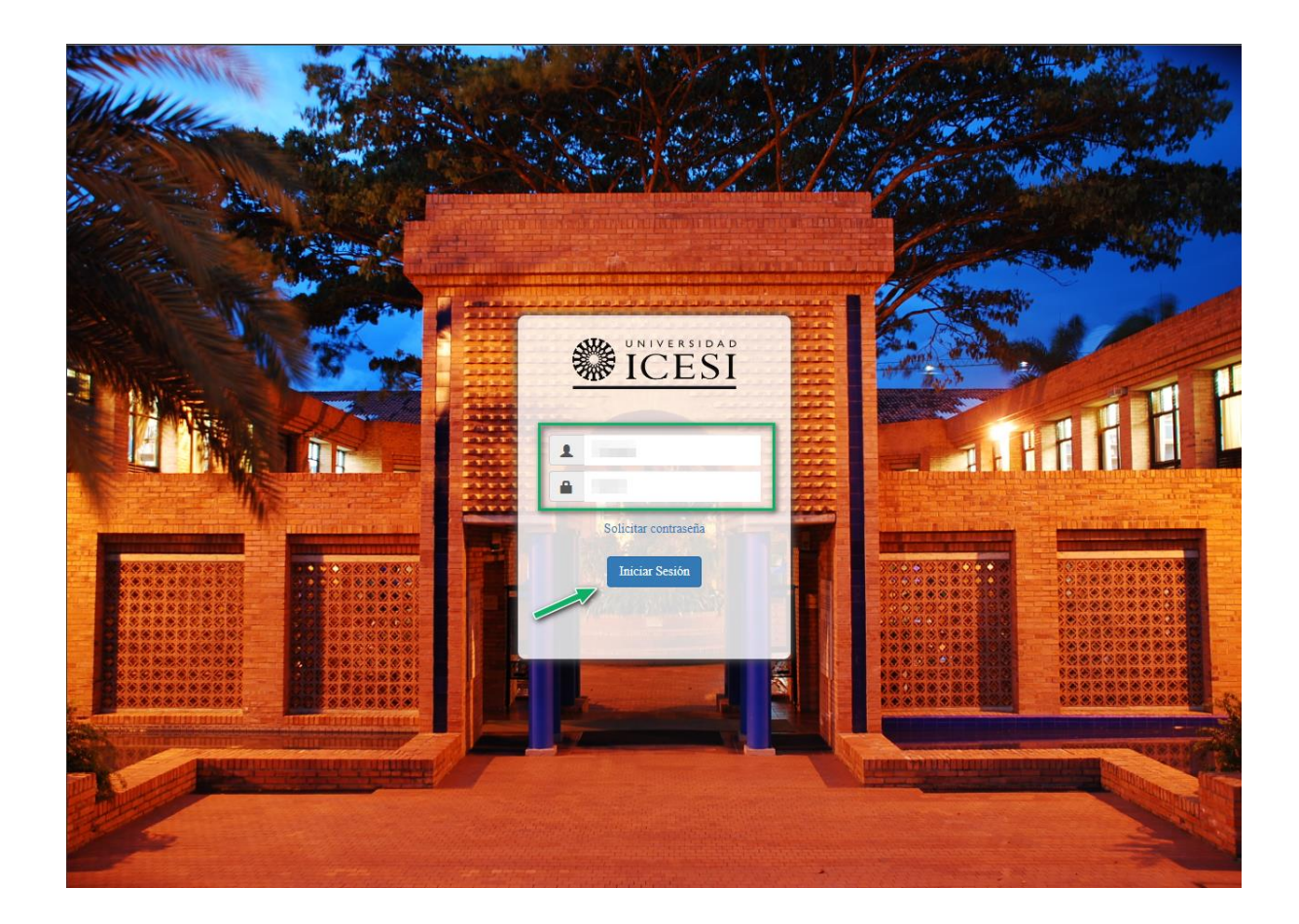

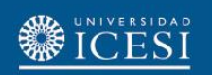

3. Seleccione la opción "<u>Alumnos</u>" luego ingrese al menú "<u>servicios</u>" y haga clic en la opción "**Solicitar Servicio**" para continuar hacia el autoservicio.

|                                                                                                | 🔒 Salir   🥹 Ayuda                                                                                    |                     |
|------------------------------------------------------------------------------------------------|----------------------------------------------------------------------------------------------------|---------------------|
| Bienvenido(a),<br>Información ICESI                                                            | PBuscar una página                                                                                   |                     |
| Actualizar direcciones,<br>información de contacto o<br>registros académicos.                  |                                                                                                    |                     |
| cambios de información<br>de nombre o de<br>documento de identidad;<br>Personalizar su perfil. |                                                                                                    | 🔒 Salir   🥹 Ayuda   |
| RELEASE: 8.7.2                                                                                 | Bienvenido(a), <b>De la la la companya de la</b> sistema de Información<br>ICESI                     | P Buscar una página |
|                                                                                                | Inicio > Servicios     Información Personal     Alumnos                                              |                     |
|                                                                                                | Inscripción<br>Venficar su status de inscripción,<br>horario de clase y agregar o<br>eliminar clases |                     |
|                                                                                                | Solicitud de servicio     Historial de servicios                                                     |                     |
|                                                                                                | RELEASE: 8.7.2                                                                                       | Mapa del sitio      |

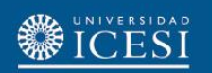

4. Seleccione la categoría "<u>Solicitud de Servicios Académicos</u>" y elija la opción "**Equivalencia Externa**" haga clic en el botón "<u>Continuar</u>" para seguir con la solicitud del servicio.

|                                                                                                    | 🔒 Salir   😯 Ayuda                                                                                                    |
|----------------------------------------------------------------------------------------------------|----------------------------------------------------------------------------------------------------|
| Información Personal Alumnos                                                                                                    | PBuscar una página                                                                                                    |
| Solicitud de servicio                                                                                                    |                                                                                                    |
| Inicio > Servicios > Solicitud de servicio                                                                                                    | Nov 15, 2022 02:36 PM                                                                                                    |
| <ul> <li>* indica campo requerido</li> <li>Categoría: * Solicitud de Servicios Académicos 1.</li> <li>Servicio: * Equivalencia Externa 2.</li> <li>Se entiende por equivalencia de materias, para un plan de estudios de un programa en la Universidad locsi, el reconocimiento o acreditación del trabajo académico instituciones de educación superior debidamente reconocidas por la instancia competente.</li> <li>Para realizar la equivalencia se aplicarán criterios tales como análisis del contenido, tiempo transcurrido desde que la materia fue cursada, tipo de materia, intensio créditos, métodos de enseñanza, evaluación obtenida y los demás que en su momento establezca el Consejo de Facultad.</li> <li>Si la materia ha sido cursada y aprobada en una universidad distinta a la Universidad locsi, la nota registrada en la historia académica del estudiante será de "Aprohado".</li> <li>Para aquellas equivalencias cuyo reconocimiento o acreditación del trabajo académico se otorgue por haber aprobado 2 o más materias, la nota registrada en la historia será de "Aprobado".</li> <li>Importante: Recuerde que para poder llevar a cabo su solicitud se debe enviar por medio de correo electrónico a su Director de Programa el certificado de notas y o en la universidad equivalente.</li> </ul> | o, certificado por esta u otras<br>dad horaria, número de<br>o <b>bado"</b> . En caso contrario, la<br>istoria académica del<br>contenido de la matera cursada |
| Continuar Anular Búsqueda por Texto                                                                                                    |                                                                                                    |

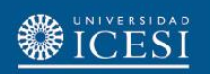

5. Ingrese la información solicitada por el autoservicio de Banner, teniendo en cuenta los siguientes parámetros:

- Seleccionar el "Nivel académico".
- Seleccionar el "**Programa**" en el cual se realizará la equivalencia (en caso de simultaneidad).
- Seleccionar del listado el "País" donde se curso la materia equivalente.
- Seleccionar del listado la "Ciudad" donde se curso la materia equivalente.
- Por ultimo seleccione del listado el nombre de la "universidad" en donde se aprobó la matera equivalente.
  - En caso de no encontrar la universidad en el listado, se debe seleccionar "Otra" e ingresar el nombre de la universidad en el campo siguiente.
- Seleccionar el "año en el cual se finalizó la materia aprobada" (en caso de ser más de una materia, ingresar el año de finalización de la última materia aprobada).
- Indicar el "semestre en el cual se finalizó la materia aprobada" (en caso de ser más de una materia, ingresar el semestre de finalización de la última materia aprobada).
- Ingresar el nombre de la materia aprobada en otra universidad (en caso de ser más de una materia aprobada, <u>deben</u> <u>separarse cada nombre con punto y coma ";"</u>).

| Ingrese el nombre de la   |
|---------------------------|
| materia(s) vistas en otra |
| Universidad: \star        |

Econometria 1; Proyecto Macro Economico

Seleccionar la materia no cursada por la cual se realizará la equivalencia.

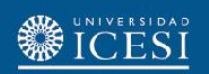

### 5. Ingrese la información solicitada:

| Servicio:                                                                                  | Equivalencia Externa                                                                                                    |
|--------------------------------------------------------------------------------------------|----------------------------------------------------------------------------------------------------|
| Descripción de Servicio:                                                                   | Se entiende por equivalencia de materias, para un plan de estudios de un programa en la Universidad Icesi, el reconocimiento o acreditación del trabajo académico, certificado por esta u otras instituciones de educación superior debidamente reconocidas por la instancia competente.<br>Para realizar la equivalencia se aplicarán criterios tales como análisis del contenido, tiempo transcurrido desde que la materia fue cursada, tipo de materia, intensidad horaria, número de créditos, métodos de enseñanza, evaluación obtenida y los demás que en su momento establezca el Consejo de Facultad.<br>Si la materia ha sido cursada y aprobada en una universidad distinta a la Universidad Icesi, la nota registrada en la historia académica del estudiante será de "Aprobado".<br>En caso contrario, la nota registrada en la historia académica del estudiante será la que haya obtenido en su momento.<br>Para aquellas equivalencias cuyo reconocimiento o acreditación del trabajo académico se otorgue por haber aprobado 2 o más materias, la nota registrada en la historia<br>académica del estudiante será de "Aprobado".<br>Importante: Recuerde que para poder llevar a cabo su solicitud se debe enviar por medio de correo electrónico a su Director de Programa el certificado de notas y contenido<br>de la matera cursada en la universidad equivalente.<br>Importante: Recuerde que solo debe diligenciar el campo <u>"Otra universidad"</u> en caso que no encuentre la universidad en la cual curso la materia equivalente. |
| Fecha de Entrega Estimada:                                                                 | Sin Fecha de Entrega Estimada                                                                                                    |
| Seleccione el nivel<br>académico de estudio: <b>*</b>                                      | PR - Pregrado V                                                                                                    |
| Seleccione el programa en<br>el cual se realizará la<br>equivalencia: <b>*</b>             | SIS - Ingniería De Sistemas 🗸                                                                                                    |
| Seleccione el País donde<br>aprobó la materia<br>equivalente: <b>*</b>                     | COLOMBIA V                                                                                                    |
| Seleccione la Ciudad donde<br>aprobó la materia<br>equivalente: <b>*</b>                   | CALI v                                                                                                    |
| Seleccione la Universidad<br>en donde aprobó la materia<br>equivalente: <b>*</b>           | Universidad De San Buenaventur 👻                                                                                                    |
| En caso de "OTRA", escriba<br>el nombre de la universidad<br>equivalente:                  | Solo se debe diligenciar este campo cuando "No Exista" la universidad<br>en el listado anterior.                                                                                                    |
| Seleccione el Año en el que<br>aprobó la materia vista en<br>otra universidad: <b>*</b>    | 2021 🗸                                                                                                    |
| Seleccione el semestre en el<br>cual se culminó la materia<br>vista en otra Universidad: * | Semestre 01 V                                                                                                    |
| Ingrese el nombre de la<br>materia(s) vistas en otra<br>Universidad: <b>*</b>              | Econometria                                                                                                    |
| Seleccione la materia no<br>aprobada en ICESI: <b>*</b>                                    | Principios de Economia 🗸                                                                                                    |

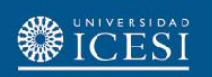

Casos especiales

**Importante:** Si la equivalencia corresponde a materias cursadas en la Universidad Icesi, tenga en cuenta los siguientes parámetros a ingresar en la solicitud:

Seleccionar el programa que se está <u>cursando actualmente</u> y en el cual se hará efectiva la equivalencia.

| Seleccione el programa en<br>el cual se realizará la | SIS - Ingeniería De Sistemas 🗸 |
|------------------------------------------------------|--------------------------------|
| equivalencia: *                                      |                                |

- Seleccionar del listado <u>país</u> "Colombia".
- Seleccionar del listado de <u>Ciudades</u>, "Cali".
- Seleccionar como universidad "<u>Universidad ICESI</u>"
- Seleccionar el año en el cual se finalizó la materia aprobada (en caso de ser más de una materia, ingresar el año de finalización de la última materia aprobada).
- Indicar el semestre en el cual se finalizó la materia aprobada (en caso de ser más de una materia, ingresar el semestre de finalización de la última materia aprobada).
- Ingresar el nombre de la materia aprobada en otra universidad (en caso de ser más de una materia aprobada, <u>deben separarse cada nombre con punto y coma</u> ";").

Ingrese el nombre de la materia(s) vistas en otra Universidad: **\*** 

Econometria 1; Proyecto Macro Economico

Seleccionar la materia no cursada por la cual se realizará la equivalencia.

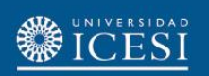

Casos especiales

### Ingrese la información solicitada:

| Servicio:                                                                                  | Equivalencia Externa                                                                                                    |
|--------------------------------------------------------------------------------------------|----------------------------------------------------------------------------------------------------|
| Descripción de Servicio:                                                                   | Se entiende por equivalencia de materias, para un plan de estudios de un programa en la Universidad Icesi, el reconocimiento o acreditación del trabajo académico, certificado por esta u otras instituciones de educación superior debidamente reconocidas por la instancia competente.<br>Para realizar la equivalencia se aplicarán criterios tales como análisis del contenido, tiempo transcurrido desde que la materia fue cursada, tipo de materia, intensidad horaria, número de créditos, métodos de enseñanza, evaluación obtenida y los demás que en su momento establezca el Consejo de Facultad.<br>Si la materia ha sido cursada y aprobada en una universidad distinta a la Universidad Icesi, la nota registrada en la historia académica del estudiante será de <b>"Aprobado"</b> .<br>En caso contrario, la nota registrada en la historia académica del estudiante será la que haya obtenido en su momento.<br>Para aquellas equivalencias cuyo reconocimiento o acreditación del trabajo académico se otorgue por haber aprobado 2 o más materias, la nota registrada en la historia<br>académica del estudiante será de <u>"Aprobado"</u> .<br><b>Importante:</b> Recuerde que para poder llevar a cabo su solicitud se debe enviar por medio de correo electrónico a su Director de Programa el certificado de notas y contenido<br>de la matera cursada en la universidad en la universidad <u>"</u> en caso que no encuentre la universidad en la cual curso la materia equivalente. |
| Fecha de Entrega Estimada:                                                                 | Sin Fecha de Entrega Estimada                                                                                                    |
| Seleccione el nivel<br>académico de estudio: <b>*</b>                                      | PR - Pregrado V                                                                                                    |
| Seleccione el programa en<br>el cual se realizará la<br>equivalencia: <b>*</b>             | SIS - Ingniería De Sistemas 🗸                                                                                                    |
| Seleccione el País donde<br>aprobó la materia<br>equivalente: <b>*</b>                     | COLOMBIA V                                                                                                    |
| Seleccione la Ciudad donde<br>aprobó la materia<br>equivalente: <b>*</b>                   | CALI ~                                                                                                    |
| Seleccione la Universidad<br>en donde aprobó la materia<br>equivalente: *                  | Universidad Icesi                                                                                                    |
| En caso de "OTRA", escriba<br>el nombre de la universidad<br>equivalente:                  |                                                                                                    |
| Seleccione el Año en el que<br>aprobó la materia vista en<br>otra universidad: <b>*</b>    | 2021                                                                                                    |
| Seleccione el semestre en el<br>cual se culminó la materia<br>vista en otra Universidad: * | Semestre 01 V                                                                                                    |
| Ingrese el nombre de la<br>materia(s) vistas en otra<br>Universidad: <b>*</b>              | Econometria 1; Proyecto Macro Economico                                                                                                    |
| Seleccione la materia no<br>aprobada en ICESI: <b>*</b>                                    | Principios de Economia V                                                                                                    |

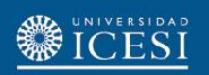

# 6. Haga clic en el botón "Guardar" para registrar la solicitud de equivalencia externa.

| Servicio:                                                                                  | Equivalencia Externa                                                                                                    |
|--------------------------------------------------------------------------------------------|----------------------------------------------------------------------------------------------------|
| Descripción de Servicio:                                                                   | Se entiende por equivalencia de materias, para un plan de estudios de un programa en la Universidad loesi, el reconocimiento o acreditación del trabajo académico, certificado por esta u otras instituciones de educación superior debidamente reconocidas por la instancia competente.<br>Para realizar la equivalencia se aplicarán criterios tales como análisis del contenido, tiempo transcurrido desde que la materia fue cursada, tipo de materia, intensidad horaria, número de créditos, métodos de enseñanza, evaluación obtenida y los demás que en su momento establezca el Consejo de Facultad.<br>Si la materia ha sido cursada y aprobada en una universidad distinta a la Universidad loesi, la nota registrada en la historia académica del estudiante será de <b>"Aprobado"</b> .<br>En caso contrario, la nota registrada en la historia académica del estudiante será la que haya obtenido en su momento.<br>Para aquellas equivalencias cuyo reconocimiento o acreditación del trabajo académico se otorgue por haber aprobado 2 o más materias, la nota registrada en la historia<br>académica del estudiante será de <u>"Aprobado"</u> .<br><b>Importante:</b> Recuerde que para poder llevar a cabo su solicitud se debe enviar por medio de correo electrónico a su Director de Programa el certificado de notas y contenido<br>de la matera cursada en la universidad entente.<br><b>Importante:</b> Recuerde que solo debe diligenciar el campo <u>"Otra universidad"</u> en caso que no encuentre la universidad en la cual curso la materia equivalente. |
| Fecha de Entrega Estimada:                                                                 | Sin Fecha de Entrega Estimada                                                                                                    |
| Seleccione el nivel<br>académico de estudio: *                                             | PR - Pregrado 🗸                                                                                                    |
| Seleccione el programa en<br>el cual se realizará la<br>equivalencia: <b>*</b>             | SIS - Ingniería De Sistemas 🗸                                                                                                    |
| Seleccione el País donde<br>aprobó la materia<br>equivalente: <b>*</b>                     | COLOMBIA V                                                                                                    |
| Seleccione la Ciudad donde<br>aprobó la materia<br>equivalente: <b>*</b>                   | CALI v                                                                                                    |
| Seleccione la Universidad<br>en donde aprobó la materia<br>equivalente: *                  | Universidad De San Buenaventur 💌                                                                                                    |
| En caso de "OTRA", escriba<br>el nombre de la universidad<br>equivalente:                  |                                                                                                    |
| Seleccione el Año en el que<br>aprobó la materia vista en<br>otra universidad: *           | 2021 V                                                                                                    |
| Seleccione el semestre en el<br>cual se culminó la materia<br>vista en otra Universidad: * | Semestre 01 V                                                                                                    |
| Ingrese el nombre de la<br>materia(s) vistas en otra<br>Universidad: <b>*</b>              | Econometria                                                                                                    |
| Seleccione la materia no<br>aprobada en ICESI: <b>*</b>                                    | Principios de Economia V                                                                                                    |
| Guardar Anular                                                                             |                                                                                                    |

Haga clic en "Guardar" para registrar la solicitud

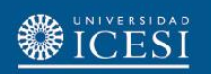

7. Verifique el número del servicio en el historial de solicitudes del autoservicio de Banner, por medio del autoservicio podrá realizar seguimiento al avance de su solicitud.

| ervice Number   | Estimated Delivery Date    | Entry Date   | Service              | Delivery Date    | Status     | Payment Date |
|-----------------|----------------------------|--------------|----------------------|------------------|------------|--------------|
| 5088            | No Estimated Delivery Date | Nov 22, 2022 | Equivalencia Externa | No Delivery Date | Solicitado |              |
| W               | Request a new Service      |              |                      |                  |            |              |
| ago de facturas |                            |              |                      |                  |            |              |

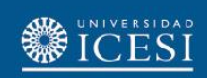

#### ¿Necesitas ayuda?

#### Escríbenos a:

- 1. Admisiones y Registro <u>admisiones@icesi.edu.co</u> Extensiones 8200, 8294, 8443, 8446 y 8436 Horario: Lunes a Viernes de 08:00 a 12:00 y 14:00 a 18:00
- 2. Otros contactos en https://www.icesi.edu.co/es/mi-contacto
- 3. Ingresa al enlace <u>https://www.icesi.edu.co/servicios/</u> dar clic en el icono i se ingresa el tipo de usuario en nuestro chat Sofi.
- 4. Syri Desarrollo. <u>servicios-icesi@listas.icesi.edu.co</u> Extensión 4500. Horario: lunes a viernes de 08:00 a 12:00 y 14:00 a 18:00

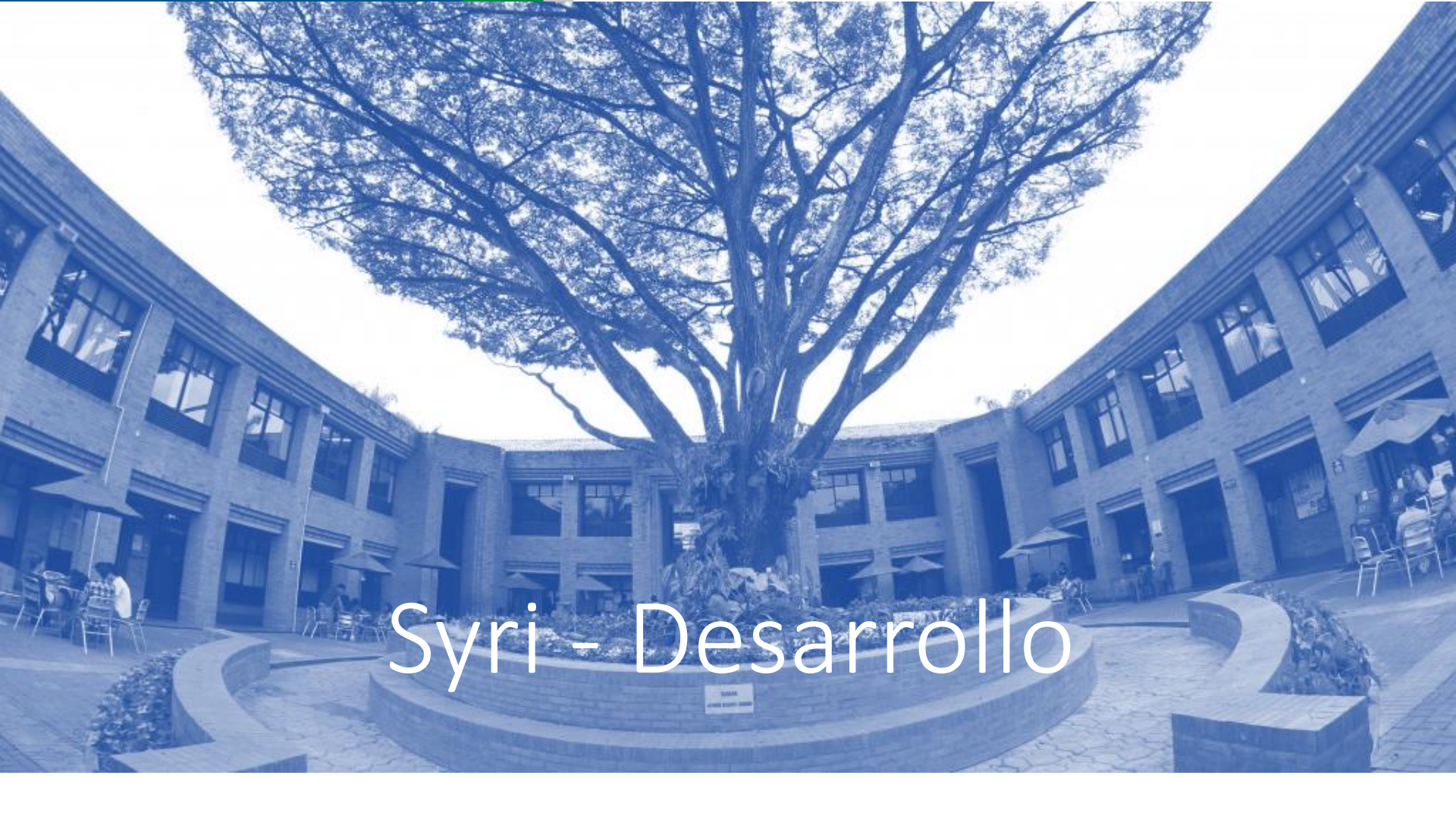

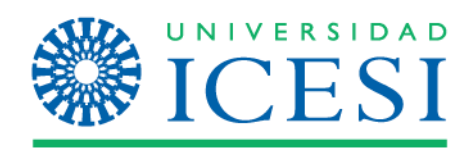